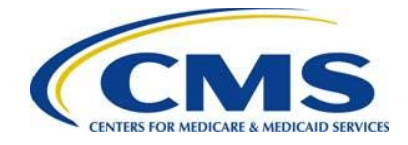

# Federally-facilitated Marketplace (FFM) User Fee Adjustment Web Form Quick Start Guide

## Resources

The following Federally-facilitated Marketplace (FFM) User Fee Adjustment resources are available for review or download:

- Federally-facilitated Marketplace (FFM) User Fee Adjustment web form: <u>https://acapaymentoperations.secure.force.com/FFMUserFeeAdjustment</u>
- Federally-facilitated Marketplace (FFM) User Fee Adjustment webinar training materials from the REGTAP library in the "User Fees" Program Area: <u>https://www.regtap.info</u>
- Frequently asked questions (FAQs) related to the FFM User Fee Adjustment posted to REGTAP: <u>https://www.regtap.info</u>

# 1 Introduction

The "Coverage of Certain Preventative Services Under the Affordable Care Act" Final Rule (78 FR 39870) sets forth regulations regarding coverage for certain contraceptive services. The rule ensures that individuals in group health plans have access to the full range of approved contraceptives without cost-sharing, while respecting eligible organizations' religious-based objections to contraception. Eligible organizations receive an accommodation relating to contraceptive coverage so that they are not required to provide, arrange, or make payment for these services.

The rule set forth processes and standards to fund the payments for contraceptive services paid on behalf of participants and beneficiaries in self-insured plans of eligible organizations through an adjustment of the FFM User Fee payable by an issuer participating in the FFM. In order to facilitate the FFM User Fee Adjustment, the final rules require information collection from applicable participating FFM issuers and third party administrators (TPAs) and pharmacy benefit managers (PBMs). FFM issuers and TPAs/PBMs must request an FFM User Fee Adjustment by completing the FFM User Fee Adjustment web form. In addition, TPAs/PBMs will complete the TPA/PBM Notice of Intent (also known as the Notice of Intent Disclosure) through the FFM User Fee Adjustment web form.

This document is a step-by-step guide to log in, complete, and submit the FFM User Fee Adjustment web form. Please note that although the screens in the guide show the 2016 benefit year, the user should select the appropriate benefit year on the Welcome Page of the form. The selected benefit year will appear throughout the web form.

To begin, the FFM User Fee Adjustment web form link will be emailed to a CMS-specified list of FFM issuers and TPAs/PBMs who participated in this adjustment previously. If you did not participate in this process for a prior benefit year, you can locate the web form link in this guide under "Resources."

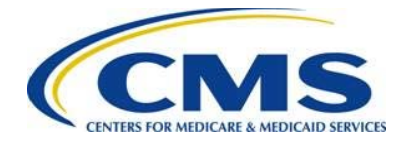

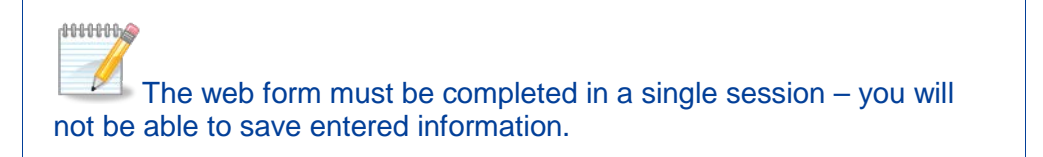

## 2 Welcome Page

Upon selecting the web form link, you are directed to the Welcome page of the web form, as shown in Figure 1.

Select the benefit year for which you want to report a FFM user fee adjustment from the dropdown menu and select the **Continue** button, as shown in Figure 2.

Figure 1: Federally-facilitated Marketplace (FFM) User Fee Adjustment Web Form

| Nelcome to th                                                                                                    | e Federally-facilitated Marketplace (FFM) User Fee Adjustment Web Form!                                                                                                    |
|----------------------------------------------------------------------------------------------------|----------------------------------------------------------------------------------------------------|
| This web form allows re<br>(TPAs) and Pharmacy f                                                                                             | porting of the FFM User Fee Adjustment amount for FFM issuers and contraceptive claims amounts for Third Party Administrators<br>Benefit Managers (PBMs).                                                                                                    |
| NOTE: This web form r<br>submitted FFM User Fe<br>process.                                                                                   | nust be completed and submitted in a single session; it is NOT possible to save and return to a session. Edits to a previously<br>e Adjustment web form require re-entering and submitting all data again. Collect all necessary information before initiating the                                                                                                    |
| Instructions<br>Required fields are indi                                                                                                    | cated with a red asterisk (*).                                                                                                    |
|                                                                                                    |                                                                                                    |
|                                                                                                    | * Select the Benefit Year:None                                                                                                    |
|                                                                                                    | Continue                                                                                                    |
| PRA Disclosure Statement<br>According to the Paperwork Ru<br>his information collection is 09<br>he time estimate(s) or sugges<br>1244-1850. | eduction Act of 1995, no persons are required to respond to a collection of information unless it displays a valid OMB control number. The valid OMB control number fo<br>138-1285. The time required to complete this information collection is estimated to average 30 minutes per response. If you have comments concerning the accuracy c<br>tions for improving this form, please write to: CMS, 7500 Security Boulevard, Attn: PRA Reports Clearance Officer, Mail Stop C4-26-05, Baltimore, Maryland |
|                                                                                                    | Figure 2: Select the Benefit Year                                                                                                    |
|                                                                                                    |                                                                                                    |
|                                                                                                    | * Select the Benefit Year: -None                                                                                                    |
|                                                                                                    |                                                                                                    |

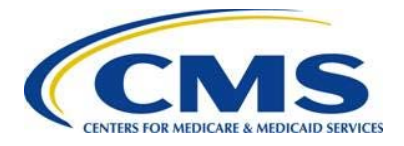

# 3 Contact Information Page

Once the Benefit Year has been selected, you will be directed to the Contact Information Page. The Submitter and Alternate Contacts **must** be different.

|      | Table 1: Contact Information Page                                                       |
|------|-----------------------------------------------------------------------------------------|
| Step | Action                                                                                  |
| 1    | Enter the Submitter Contact information:                                                |
|      | First Name                                                                              |
|      | Last Name                                                                               |
|      | Email Address                                                                           |
|      | Job Title                                                                               |
|      | Phone Number                                                                            |
|      | Phone Extension (optional)                                                              |
| 2    | Enter the Alternate Contact information (must be different from the Submitter Contact): |
|      | First Name                                                                              |
|      | Last Name                                                                               |
|      | Email Address                                                                           |
|      | Job Title                                                                               |
|      | Phone Number                                                                            |
|      | Phone Extension (optional)                                                              |
| 3    | Select the <b>Continue</b> button.                                                      |
|      | You will be directed to the Organization Type page of the web form.                     |
|      |                                                                                         |

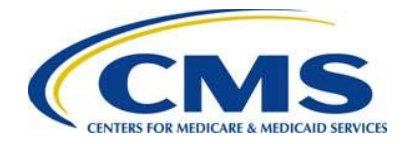

| Figure 3: Contact Information Page                                    |                 |  |  |  |
|-----------------------------------------------------------------------|-----------------|--|--|--|
| CONTACT Information                                                   | <u>Guidance</u> |  |  |  |
| Instructions                                                          |                 |  |  |  |
| The Submitter and Alternate Contact information must not be the same. |                 |  |  |  |
| Required fields are indicated with a red asterisk (*).                |                 |  |  |  |
| Submitter Contact Information                                         |                 |  |  |  |
| * First Name: Sandy * Last Name: Sunshine                             |                 |  |  |  |
| * Email Address: ssunshine@ymail.com * Job Title: Officer             |                 |  |  |  |
| * Phone Number: (410) 555-1212 Phone Extension:                       |                 |  |  |  |
| Alternate Contact Information                                         |                 |  |  |  |
| * First Name: Peter * Last Name: Pan                                  |                 |  |  |  |
| * Email Address: ppann@ymail.com * Job Title: Senior Medical Coder    |                 |  |  |  |
| * Phone Number: (410) 555-1313 Phone Extension:                       |                 |  |  |  |
|                                                                       |                 |  |  |  |
| Back Continue                                                         |                 |  |  |  |

# 4 Organization Type Seeking an FFM User Fee Adjustment

To report an adjustment to FFM User Fees for contraceptive services if you are an FFM issuer, see <u>Section 4.1</u>. To report an adjustment to FFM User Fees for contraceptive services if you are a TPA/PBM, see <u>Section 4.2</u>.

## 4.1 FFM Issuer Seeking an FFM User Fee Adjustment

Table 2: FFM Issuer Seeking a FFM User Fee Adjustment (Steps 1-13)

| Step | Action                                                                                                    |
|------|----------------------------------------------------------------------------------------------------|
| 1    | From the Organization Type page under the question, "Are you an FFM issuer or TPA/PBM?" select the radio button next to <b>FFM Issuer</b> , as shown in Figure 4. |
| 2    | Select the <b>Continue</b> button.                                                                                                    |
|      | You will be directed to the FFM Issuer User Fee Adjustment Information page of the web form.                                                                      |
| 3    | Enter the FFM Issuer's Legal Business Name.                                                                                                    |

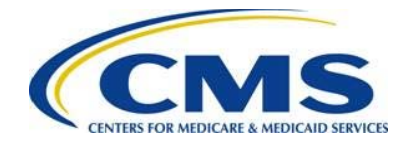

| Step | Actio                           | on                                                                                                    |                                                                                                    |                 |  |  |  |
|------|---------------------------------|----------------------------------------------------------------------------------------------------|----------------------------------------------------------------------------------------------------|-----------------|--|--|--|
| 4    | Enter                           | the FFM Issuer's <b>Ta</b>                                                                                                    | ax Identification Number.                                                                                                    |                 |  |  |  |
| 5    | Enter                           | Enter the FFM Issuer's <b>HIOS ID</b> .                                                                                                    |                                                                                                    |                 |  |  |  |
|      | Ensu                            | nsure you have entered a valid HIOS ID for the selected benefit year.                                                                                                    |                                                                                                    |                 |  |  |  |
| 6    | Enter<br>reimt                  | Enter the number of TPAs or PBMs for which the FFM Issuer has agreed to eimburse for the cost of contraceptive claims.                                                                                                    |                                                                                                    |                 |  |  |  |
| 7    | Selec                           | ct the <b>Create Table</b> b                                                                                                    | outton.                                                                                                    |                 |  |  |  |
|      | Note<br>which<br>claim<br>table | : The number entere<br>the FFM Issuer has<br>s" field will determine                                                                                                    | d in the "Enter the number of TPA(s) or PBM(s) f<br>agreed to reimburse for the cost of contraceptive<br>how many rows are created in the FFM User Fe                                                                                                    | for<br>′e<br>ee |  |  |  |
| 8    | In the<br>which<br>claim        | e FFM User Fee table<br>in the FFM Issuer has<br>is.                                                                                                    | e, enter the TPA or PBM Legal Business Name for agreed to reimburse for the cost of contraceptive                                                                                                    | or<br>′e        |  |  |  |
| 9    | In the<br>PBM<br>contr          | In the FFM User Fee table, enter the Tax Identification Number for the TPA or PBM for which the FFM Issuer has agreed to reimburse for the cost of contraceptive claims.                                                          |                                                                                                    |                 |  |  |  |
| 10   | In the<br>ques<br>claim         | In the FFM User Fee table, select <b>Yes</b> or <b>No</b> from the drop-down menu for the question, "Is the issuer part of the same entity as the TPA/PBM that incurred claims for contraceptive services (same parent company)?" |                                                                                                    |                 |  |  |  |
| 11   | In the<br>FFM<br>appro          | FFM User Fee table<br>Issuer for contracept<br>opriate year.                                                                                                    | e, enter the total amount paid to the TPA/PBM by<br>tive claims incurred through December 31 of the                                                                                                    | / the           |  |  |  |
|      | Repe                            | at steps 9-12 for eac                                                                                                    | ch row added.                                                                                                    |                 |  |  |  |
| 12   | Selec                           | ct the <b>Calculate</b> butto                                                                                                    | on.                                                                                                    |                 |  |  |  |
|      | This                            | will populate the follo                                                                                                    | wing column/row:                                                                                                    |                 |  |  |  |
|      |                                 | Column/Row                                                                                                    | Calculation                                                                                                    |                 |  |  |  |
|      |                                 | FFM User Fee<br>Adjustment Amount                                                                                                    | The total amount paid to the TPA/PBM by the<br>FFM Issuer for contraceptive claims incurred<br>through December 31 of the selected benefit year<br>plus an additional 15% for the administrative<br>costs of the FFM issuer (rounded to the nearest<br>hundredth). |                 |  |  |  |
|      |                                 | Totals                                                                                                    | Sum of all amount fields for total amount paid to<br>the TPA/PBM by the FFM Issuer for<br>contraceptive claims incurred through December<br>31 of the selected benefit year and user fee<br>adjustment amount.                                                     |                 |  |  |  |

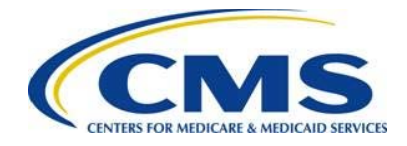

### Step Action

### 13 Select the **Continue** button.

You will be directed to the Summary page of the web form.

To delete a row, select the **Delete** link next to the TPA or PBM you would like to delete. To add a row, select the **Add Row** button above the FFM User Fee table. To delete the entire table, select the **Delete Table** button above the FFM User Fee table.

Figure 4: Organization Type Page - FFM Issuer

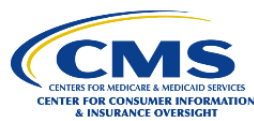

### Organization Type

Only FFM Issuers and TPAs/PBMs that made contraceptive payments on behalf of an eligible organization under <u>29 CFR 2590.715-2713A</u> and are seeking an adjustment to FFM user fees for these contraceptive payments need to complete this web form.

#### Instructions

Required fields are indicated with a red asterisk (\*).

| Are you an FFM issue   | r or TPA/PBM? |      |          |  |
|------------------------|---------------|------|----------|--|
| FFM Issuer     TPA/PBM |               |      |          |  |
|                        | Back          | Exit | Continue |  |

Guidance

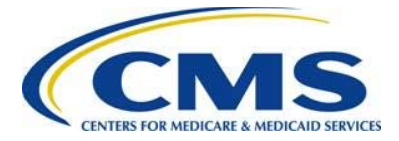

#### Figure 5: FFM Issuer User Fee Adjustment Information Page – Create Table

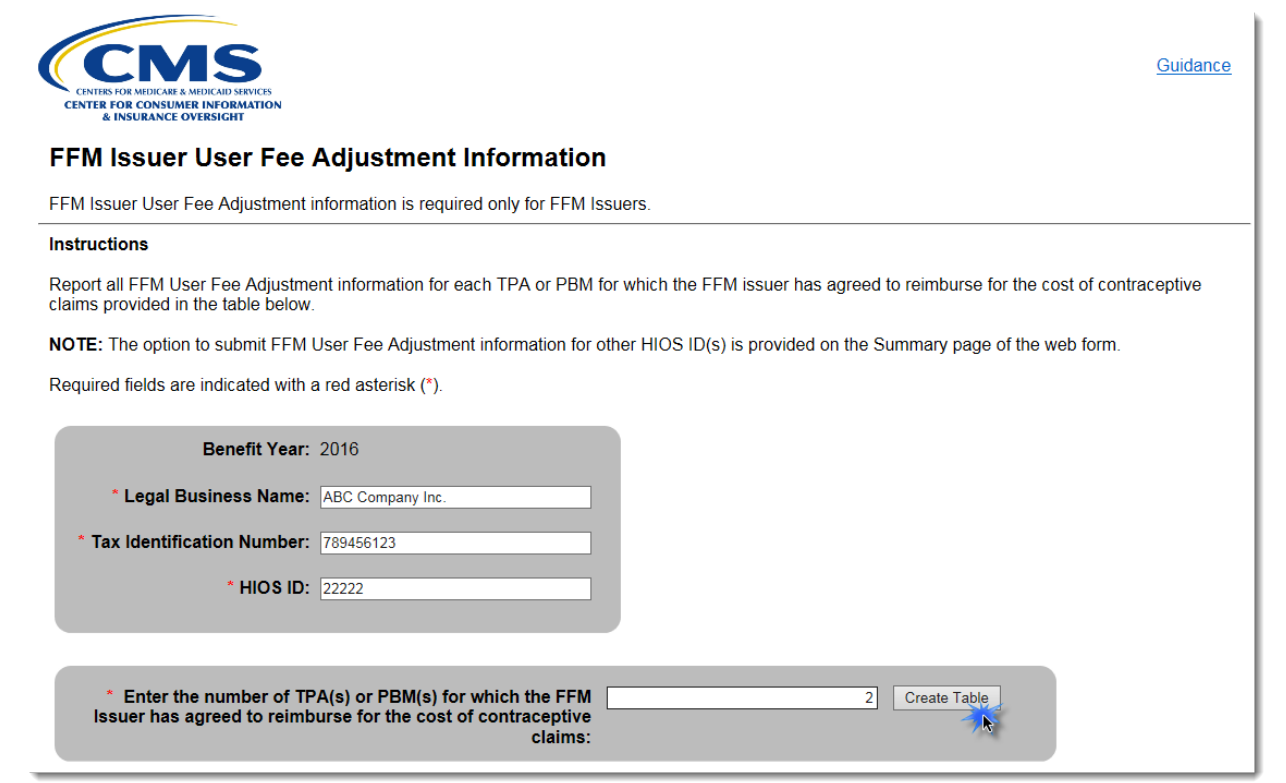

#### Figure 6: FFM Issuer User Fee Adjustment Information Page - FFM User Fee Table

#### Table Instructions

To delete a row from the table, select the Delete link from the corresponding Action column.

Required fields are indicated with a red asterisk (\*).

|               |                                     | Add Row                                                                | Delete Table                                                                                                    |                                                                                                    |                               |
|---------------|-------------------------------------|------------------------------------------------------------------------|----------------------------------------------------------------------------------------------------|----------------------------------------------------------------------------------------------------|-------------------------------|
| Action        | * TPA or PBM Legal Business<br>Name | * Tax Identification<br>Number for TPA or PBM<br>(9 digits, no hyphen) | * Is the issuer part of the<br>same entity as the<br>TPA/PBM that incurred<br>claims for contraceptive<br>services (same parent<br>company)? | * Total Amount Paid to the<br>TPA/PBM by the FFM<br>Issuer for Contraceptive<br>Claims Incurred through<br>Dec 31 | User Fee Adjustment<br>Amount |
| Delete        | XYZ Services                        | 321654987                                                              | Yes V                                                                                                    | \$ 40,000.00                                                                                                    | \$ 46,000.00                  |
| <u>Delete</u> | Stark Enterprises                   | 456123789                                                              | Yes 🗸                                                                                                    | \$ 20,000.00                                                                                                    | \$ 23,000.00                  |
| Calculate     |                                     |                                                                        | Totals:                                                                                                    | \$ 60,000.00                                                                                                    | \$ 69,000.00                  |
|               |                                     | Back                                                                   | Exit                                                                                                    |                                                                                                    |                               |

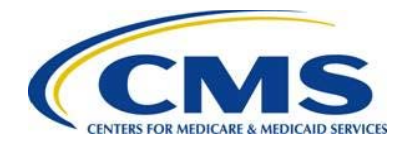

## 4.1.1 Summary Page – FFM Issuer

Table 3: Summary Page – FFM Issuer

| Step | Actio                                                                                                    | n                                                                                                    |                                                                                    |  |  |  |  |  |  |  |
|------|----------------------------------------------------------------------------------------------------|----------------------------------------------------------------------------------------------------|------------------------------------------------------------------------------------|--|--|--|--|--|--|--|
| 1    | Review the FFM Issuer User Fee Adjustment section to confirm the following:                                                 |                                                                                                    |                                                                                    |  |  |  |  |  |  |  |
|      | ٠                                                                                                    | Correct HIOS ID(s) was entered                                                                                                    |                                                                                    |  |  |  |  |  |  |  |
|      | •                                                                                                    | <ul> <li>Correct total amount paid to the TPAs/PBMs for contraceptive claims<br/>incurred through December 31 of the selected benefit year was entered</li> </ul>      |                                                                                    |  |  |  |  |  |  |  |
|      | •                                                                                                    | <ul> <li>Correct total user fee adjustment amount for contraceptive claims<br/>incurred through December 31 of the selected benefit year was<br/>calculated</li> </ul> |                                                                                    |  |  |  |  |  |  |  |
|      | Selec<br>like to                                                                                                    | t the <b>A</b><br>view,                                                                                                    | Action link (View, Edit, or Delete) next to the HIOS ID you would edit, or delete. |  |  |  |  |  |  |  |
| 2    | Review the Contact Information section for accuracy.                                                                        |                                                                                                    |                                                                                    |  |  |  |  |  |  |  |
|      | Select the Edit Contact Information button to edit contact information.                                                     |                                                                                                    |                                                                                    |  |  |  |  |  |  |  |
| 3    | Select <b>Yes</b> or <b>No</b> to the question, "Are you requesting an adjustment to the FFM user fee for another HIOS ID?" |                                                                                                    |                                                                                    |  |  |  |  |  |  |  |
|      |                                                                                                    | lf                                                                                                    | Then                                                                               |  |  |  |  |  |  |  |
|      |                                                                                                    | Yes                                                                                                    | Follow steps outlined in <u>Section 4.1</u> .                                      |  |  |  |  |  |  |  |
|      |                                                                                                    | No                                                                                                    | Continue to Step 4.                                                                |  |  |  |  |  |  |  |
| 4    | Select the <b>Continue</b> button.                                                                                          |                                                                                                    |                                                                                    |  |  |  |  |  |  |  |
|      | You will be directed to the appropriate Attestation page of the web form.                                                   |                                                                                                    |                                                                                    |  |  |  |  |  |  |  |

### Figure 7: Summary Page – FFM Issuer

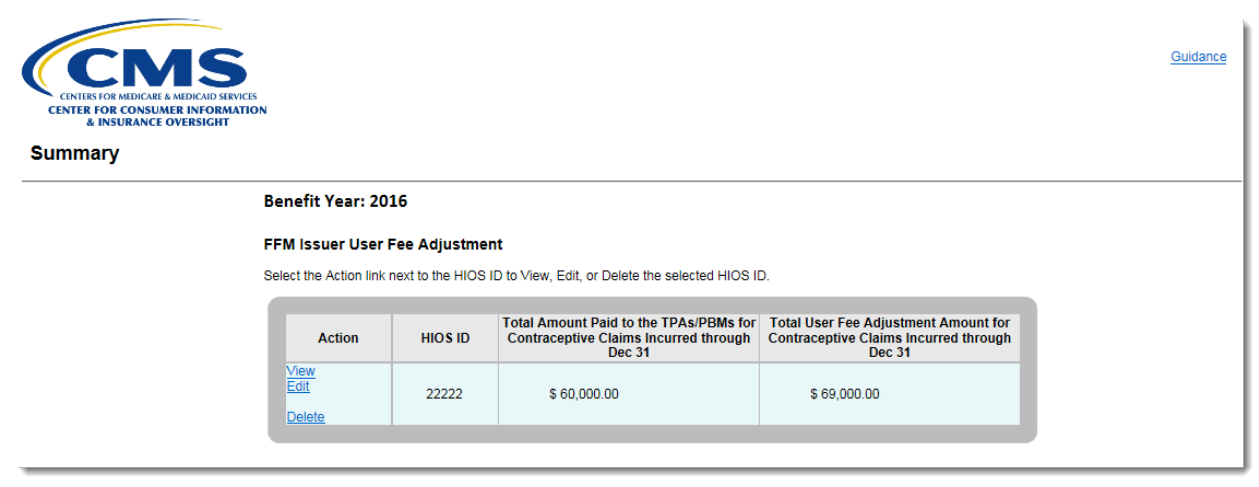

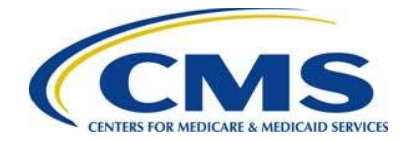

#### Figure 8: Summary Page – FFM Issuer (2)

| iontact Information                                                            |                                                |                   |                                                                              |                             |  |  |
|--------------------------------------------------------------------------------|------------------------------------------------|-------------------|------------------------------------------------------------------------------|-----------------------------|--|--|
| Select the Edit Contact Information button to update/edit contact information. |                                                |                   |                                                                              |                             |  |  |
| Submitter Contact Informa                                                      | tion                                           |                   |                                                                              |                             |  |  |
| <ul><li>First Name:</li><li>Email Address:</li><li>Phone Number:</li></ul>     | Sandy<br>ssunshine@ymail.com<br>(410) 555-1212 |                   | * Last Name:<br>* Job Title:<br>Phone Extension:                             | Sunshine<br>Officer         |  |  |
| Alternate Contact Informat                                                     | ion                                            |                   |                                                                              |                             |  |  |
| <ul> <li>First Name:</li> <li>Email Address:</li> <li>Phone Number:</li> </ul> | Peter<br>ppann@ymail.com<br>(410) 555-1313     |                   | <ul> <li>Last Name:</li> <li>Job Title:</li> <li>Phone Extension:</li> </ul> | Pan<br>Senior Medical Coder |  |  |
|                                                                                |                                                | Edit Contact Info | rmation                                                                      |                             |  |  |
| <ul> <li>Are you requesting an</li> <li>○ Yes</li> <li>● No</li> </ul>         | n adjustment to the                            | e FFM user fe     | e for another HIO                                                            | S ID?                       |  |  |
|                                                                                | [                                              | Exit              | Continue                                                                     |                             |  |  |

## 4.2 TPA/PBM Seeking an FFM User Fee Adjustment

If you are a TPA/PBM there is a different process you will need to follow, which is outlined below.

|      | · · · · · · · · · · · · · · · · · · ·                                                                                                    |
|------|----------------------------------------------------------------------------------------------------|
| Step | Action                                                                                                    |
| 1    | From the Organization Type page under the question, "Are you an FFM issuer<br>or TPA/PBM?" Select the radio button next to "TPA/PBM," as shown in Figure<br>9. |
| 2    | Select the <b>Continue</b> button.                                                                                                    |
|      | You will be directed to the TPA/PBM Notice of Intent page of the web form.                                                                                     |
| 3    | Enter the TPA or PBM name.                                                                                                    |
| 4    | Enter the Self-Certification date.                                                                                                    |

Table 4: TPA/PBM Seeking an FFM User Fee Adjustment – Steps 1-7

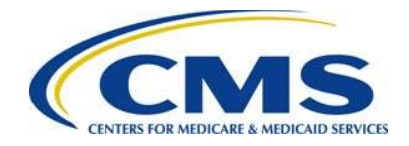

7

### Step Action

- 5 Enter the TPA/PBM mailing address:
  - Address Line 1
  - Address Line 2 (optional)
  - City
  - State
  - Zip Code
- 6 Select **Yes** or **No** for the question, "Do you intend to arrange for a participating issuer to seek a Federally-facilitated Marketplace User Fee Adjustment on your behalf?"

**Note:** Completion of the FFM User Fee Adjustment web form is not required if you do not intend to arrange for an FFM Issuer to seek the FFM user fee adjustment on your behalf. You cannot proceed to the next page of the web form if **No** is selected.

### Select the **Continue** button.

You will be directed to the TPA/PBM Report of Contraceptive Claims Costs page of the web form.

#### Figure 9: Organization Type - TPA/PBM

| CENTER FOR MEDICARE A MEDICARE STORES<br>CENTER FOR CONSUMER INFORMATION<br>CENTER FOR CONSUMER INFORMATION<br>& INSURANCE OVERSIGHT                                                                                                    | <u>Guidance</u> |
|----------------------------------------------------------------------------------------------------|-----------------|
| Organization Type                                                                                                    |                 |
| Only FFM Issuers and TPAs/PBMs that made contraceptive payments on behalf of an eligible organization under 29 CFR 2590.715-2713A and are seeking an adjustment to FFM user fees for these contraceptive payments need to complete this web form. |                 |
| Instructions                                                                                                    |                 |
| Required fields are indicated with a red asterisk (*).                                                                                                    |                 |
| <ul> <li>Are you an FFM issuer or TPA/PBM?</li> <li>O FFM Issuer</li> <li>O TPA/PBM</li> </ul>                                                                                                    |                 |
| Back Exit Contrue                                                                                                    |                 |

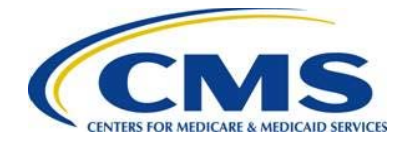

#### Figure 10: TPA/PBM Notice of Intent Page

| CENTER FOR MEDICARE A MEDICADO SERVICES<br>CENTERS FOR MEDICARE A MEDICADO SERVICES<br>CENTERS FOR MEDICARE A MEDICADO SERVICES<br>CENTERS FOR MEDICARE A MEDICADO SERVICES<br>MEDICARE A MEDICADO SERVICES<br>MEDICARE A MEDICARO SERVICES<br>MEDICARO SERVICES<br>MEDICAR | <u>iidance</u>  |
|----------------------------------------------------------------------------------------------------|-----------------|
| TPA/PBM Notice of Intent                                                                                                    |                 |
| The TPA/PBM Notice of Intent is only required for TPAs and PBMs.                                                                                                    |                 |
| Instructions                                                                                                    |                 |
| This section of the web form must be completed by all Third Party Administrators (TPAs) and Pharmacy Benefit Managers (PBMs) that intend for a<br>participating issuer in the Federally-facilitated Exchange to seek an adjustment in the FFM User Fee with respect to the TPA for payment of contracer<br>services as specified in 26 CFR 54.9815-2713A(b)(2)(ii) or 29 CFR 2590.715-2713A(b)(2)(ii). Applicable TPAs and PBMs must complete all sections of<br>TPA/PBM Notice of Intent below.                                                                                                    | itive<br>of the |
| Required fields are indicated with a red asterisk (*).                                                                                                    |                 |
| <ul> <li>Name of Third Party Administrator or Pharmacy Benefit Manager: Sandy Sunshine</li> <li>Self-Certification Date: [7/11/2017]</li> <li>TPA/PBM Mailing Address</li> <li>Address Line 1: [1212 Central St</li> <li>Address Line 2:</li></ul>                                                                                                    |                 |
| Back Exit Continue                                                                                                    |                 |

The next step for the TPA or PBM is to report all FFM User Fee Adjustment information for each self-insured plan for which the TPA or PBM intends to seek an FFM user fee adjustment.

Table 5: TPA/PBM Report of Contraceptive Claims Cost Page

| Step | Action                                                                                                    |
|------|----------------------------------------------------------------------------------------------------|
| 1    | Enter the Tax Identification Number.                                                                                                    |
| 2    | Enter the number of self-insured plans for which the TPA or PBM intends to seek an FFM user fee adjustment.                                                                                                    |
| 3    | Select the Create Table button.                                                                                                    |
|      | <b>Note:</b> The number entered in the "Enter the number of Self-Insured Plans for which the TPA or PBM intends to seek an adjustment" field will determine how many rows are created in the FFM User Fee table. |
| 4    | In the FFM User Fee table, enter the self-insured plan Tax Identification Number.                                                                                                    |
| 5    | In the FFM User Fee table, enter the number of participants and beneficiaries in self-insured plan administered by the TPA or PBM.                                                                               |

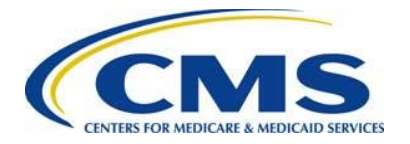

| Step | Actio                                                                                             | on                            |                                                                                                    |  |  |
|------|---------------------------------------------------------------------------------------------------|-------------------------------|----------------------------------------------------------------------------------------------------|--|--|
| 6    | In the FFM User Fee table, enter the amount of total contraceptive claims paid by the TPA or PBM. |                               |                                                                                                    |  |  |
|      | Repeat steps 5-7 for each row added.                                                              |                               |                                                                                                    |  |  |
| 7    | Seleo                                                                                             | ct the <b>Calculate</b> butto | on.                                                                                                    |  |  |
|      | This                                                                                              | will populate the Tota        | als row:                                                                                                    |  |  |
|      |                                                                                                   | Column/Row                    | Calculation                                                                                                    |  |  |
|      |                                                                                                   | Totals                        | Sum of all amount fields for number of<br>participants and beneficiaries in self-insured plan<br>administered by the TPA or PBM and amount of<br>total contraceptive claims paid by the TPA or<br>PBM. |  |  |
| 8    | Select the <b>Continue</b> button.                                                                |                               |                                                                                                    |  |  |
|      | You                                                                                               | will be directed to the       | e Summary page of the web form.                                                                                                    |  |  |
|      |                                                                                                   |                               |                                                                                                    |  |  |

# 1010000

To delete a row, select the **Delete** link next to the self-insured plan Tax Identification Number you would like to delete. To add a row, select the **Add Row** button above the FFM User Fee table. To delete the entire table, select the **Delete Table** button above the FFM User Fee table.

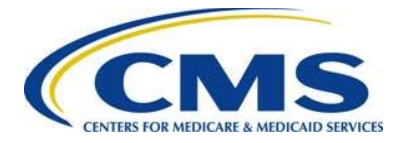

### Figure 11: TPA/PBM Report of Contraceptive Claims Costs Page

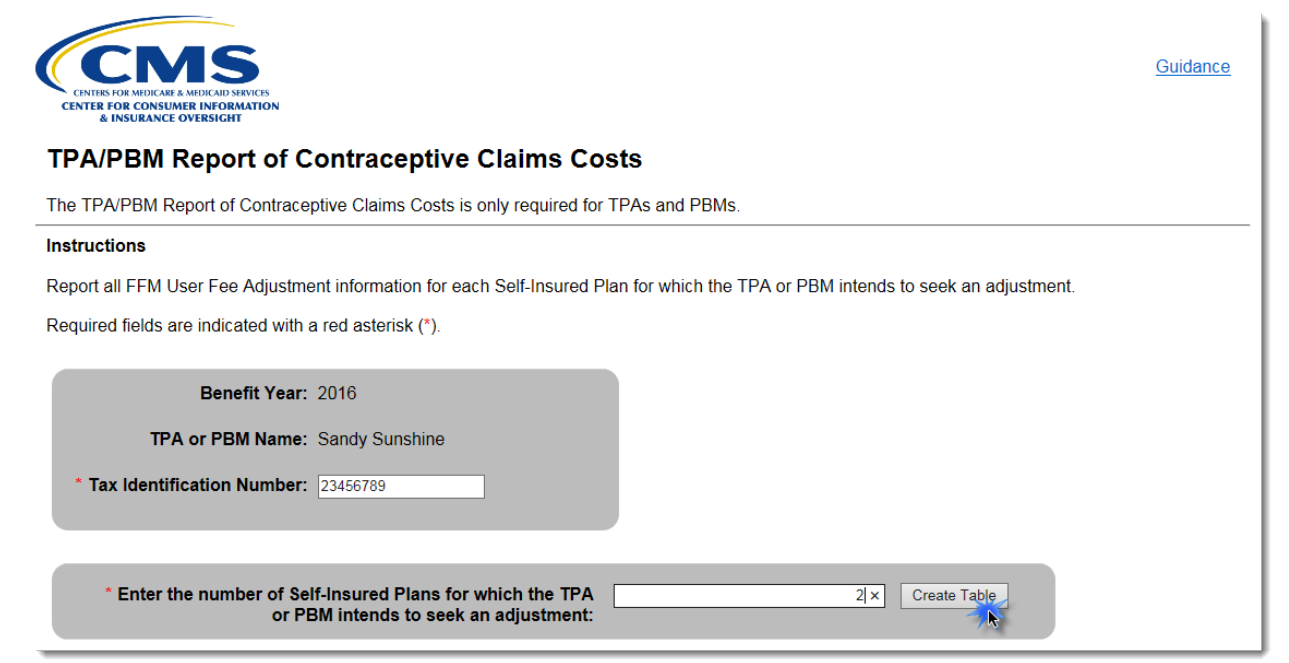

#### Figure 12: TPA/PBM Report of Contraceptive Claims Table

#### Table Instructions

To delete a row from the table, select the Delete link from the corresponding Action column.

Required fields are indicated with a red asterisk (\*).

Add Row Delete Table

| Action        | * Self-Insured Plan Tax Identification<br>Number (9 digits, no hyphen) | * Number of Participants and<br>Beneficiaries in Self-Insured Plan<br>Administered by the TPA or PBM | * Amount of Total Contraceptive<br>Claims Paid by the TPA or PBM |
|---------------|------------------------------------------------------------------------|----------------------------------------------------------------------------------------------------|------------------------------------------------------------------|
| Delete        | 123456789                                                              | 5                                                                                                    | \$ 78000                                                         |
| <u>Delete</u> | 987654321                                                              | 4                                                                                                    | \$ 65000 ×                                                       |
| Calculate     | Totals:                                                                |                                                                                                    |                                                                  |
|               | Back                                                                   | Exit Continue                                                                                        |                                                                  |

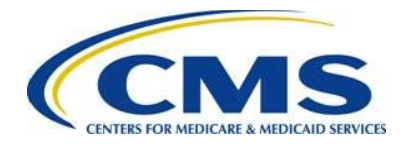

## 4.2.1 Summary Page – TPA/PBM

Table 6: Summary Page – TPA/PBM

| Step | Action                                                                                                    |
|------|----------------------------------------------------------------------------------------------------|
| 1    | Review the TPA/PBM Notice of Intent section to confirm the following:                                                                                                    |
|      | Correct name of TPA or PBM was entered                                                                                                    |
|      | Correct Self-Certification date was entered                                                                                                    |
|      | <ul> <li>Correct TPA/PBM mailing address was entered</li> </ul>                                                                                                    |
|      | <ul> <li>Correct answer is selected for the question, "Do you intend to arrange<br/>for a participating issuer to seek a Federally-facilitated Marketplace User<br/>Fee Adjustment on your behalf?"</li> </ul> |
|      | Select the Edit link next to the TPA/PBM Notice of Intent section to edit any details.                                                                                                    |
| 2    | Review the <b>TPA/PBM Report of Contraceptive Claims Costs</b> section to confirm the following:                                                                                                    |
|      | Correct TPA or PBM name was entered                                                                                                    |
|      | Correct TPA or PBM Tax Identification Number was entered                                                                                                    |
|      | <ul> <li>Correct Number of participants and beneficiaries in each self-insured<br/>plan was entered</li> </ul>                                                                                                 |
|      | <ul> <li>Correct dollar amount of payments for contraceptive services for plan<br/>participants and beneficiaries paid by a TPA/PBM was entered</li> </ul>                                                     |
|      | Select the <b>Action</b> link ( <b>View</b> or <b>Edit</b> ) next to the TPA or PBM name you would like to view or edit.                                                                                       |
| 3    | Review the <b>Contact Information</b> section on the Summary page for accuracy.                                                                                                    |
|      | Select the Edit Contact Information button to edit contact information.                                                                                                    |
| 4    | Select the <b>Continue</b> button.                                                                                                    |
|      | You will be directed to the appropriate Attestation page of the web form.                                                                                                    |

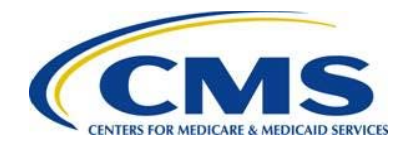

### Figure 13: Summary Page – TPA/PBM

| TPA/P                                                  | BM Notice of Inter                                                                                                    | nt <u>Edit</u>                                                                                                    |                                                                                                    |                                                     |                                                                                                    |
|--------------------------------------------------------|----------------------------------------------------------------------------------------------------|----------------------------------------------------------------------------------------------------|----------------------------------------------------------------------------------------------------|-----------------------------------------------------|----------------------------------------------------------------------------------------------------|
| Nam                                                    | ne of TPA or PBM: Sa                                                                                                    | indy Sunshine                                                                                                    |                                                                                                    |                                                     |                                                                                                    |
| Self                                                   | -Certification Date: 07                                                                                                   | /05/2017                                                                                                    |                                                                                                    |                                                     |                                                                                                    |
|                                                        |                                                                                                    |                                                                                                    |                                                                                                    |                                                     |                                                                                                    |
| TPA/P                                                  | PBM Mailing Addre                                                                                                    | SS                                                                                                    |                                                                                                    |                                                     |                                                                                                    |
| Add                                                    | ress Line 1: 1212 Cent                                                                                                    | tral St                                                                                                    |                                                                                                    |                                                     |                                                                                                    |
| Add                                                    | ress Line 2:                                                                                                    |                                                                                                    |                                                                                                    |                                                     |                                                                                                    |
| City                                                   | : Capital                                                                                                    | State: A                                                                                                    | АК Z                                                                                                    | ip Code:                                            | 22212                                                                                                    |
| Do you                                                 | intend to arrange for a                                                                                                   | a participating issu                                                                                                | er to seek a Federally-facilitat                                                                                                    | ted Marketp                                         | lace User Fee                                                                                                    |
| Do you<br>Adjusti                                      | intend to arrange for a<br>ment on your behalf? \                                                                         | a participating issu<br>/es                                                                                         | er to seek a Federally-facilitat                                                                                                    | ted Marketp                                         | lace User Fee                                                                                                    |
| Do you<br>Adjustr                                      | intend to arrange for a<br>ment on your behalf? Y                                                                         | a participating issu<br>/es                                                                                         | er to seek a Federally-facilitat                                                                                                    | ted Marketp                                         | lace User Fee                                                                                                    |
| Do you<br>Adjustr                                      | intend to arrange for a<br>ment on your behalf? भे                                                                        | a participating issu<br>⁄es                                                                                         | er to seek a Federally-facilitat                                                                                                    | ted Marketp                                         | lace User Fee                                                                                                    |
| Do you<br>Adjustr                                      | intend to arrange for a<br>ment on your behalf? भे                                                                        | a participating issu<br>⁄es                                                                                         | er to seek a Federally-facilitat                                                                                                    | ted Marketp                                         | lace User Fee                                                                                                    |
| Do you<br>Adjustr<br>/PBM Re                           | intend to arrange for a<br>ment on your behalf? Y<br>eport of Contracept                                                  | a participating issu<br>(es<br>ive Claims Cost:                                                                     | er to seek a Federally-facilitat<br>S                                                                                                    | ted Marketp                                         | lace User Fee                                                                                                    |
| Do you<br>Adjustr<br>/PBM Re                           | intend to arrange for a<br>ment on your behalf? Y<br>eport of Contracept                                                  | a participating issu<br>(es<br>ive Claims Costs                                                                     | er to seek a Federally-facilitat<br>S                                                                                                    | ted Marketp                                         | lace User Fee                                                                                                    |
| Do you<br>Adjustr<br>/PBM Re                           | intend to arrange for a<br>ment on your behalf? Y<br>eport of Contracept<br>on link next to the TPA o                     | a participating issu<br>(es<br>ive Claims Costs<br>r PBM Name to View                                               | <b>ier to seek a Federally-facilita</b> t<br>S<br><b>N</b> or <b>Edit</b> detailed FFM User Fe                                                                     | t <b>ed Marketp</b><br>e information                | n <b>lace User Fee</b>                                                                                             |
| Do you<br>Adjustr<br>/PBM Re                           | intend to arrange for a<br>ment on your behalf? Y<br>eport of Contracept<br>on link next to the TPA o                     | a participating issu<br>(es<br>ive Claims Cost:<br>r PBM Name to Viev                                               | <b>ier to seek a Federally-facilita</b><br>S<br><b>x</b> or <b>Edit</b> detailed FFM User Fed                                                                      | ted Marketp                                         | nace User Fee                                                                                                    |
| Do you<br>Adjustr<br>/PBM Re<br>t the Actic            | intend to arrange for a<br>ment on your behalf? Y<br>eport of Contracept<br>on link next to the TPA o                     | a participating issu<br>(es<br>ive Claims Costs<br>r PBM Name to View                                               | er to seek a Federally-facilitat<br>S<br>w or Edit detailed FFM User Fed                                                                                           | ted Marketp<br>e information<br>Dollar A            | nace User Fee<br>n.<br>                                                                                            |
| Do you<br>Adjustr<br>/PBM Re<br>t the Action           | intend to arrange for a<br>ment on your behalf? Y<br>eport of Contracept<br>on link next to the TPA of                    | a participating issu<br>(es<br>ive Claims Costs<br>r PBM Name to View<br>TPA or PBM Tax<br>Identification           | er to seek a Federally-facilitat<br>S<br>w or Edit detailed FFM User Fed<br>Number of Participants and<br>Beneficiaries in Each Self-                              | e information<br>Dollar A<br>Contrace               | nace User Fee<br>n.<br>mount of Payments for<br>eptive Services For Plan                                           |
| Do you<br>Adjustr<br>/PBM Re<br>t the Action           | intend to arrange for a<br>ment on your behalf? Y<br>eport of Contracept<br>on link next to the TPA of<br>TPA or PBM Name | a participating issu<br>(es<br>ive Claims Costs<br>r PBM Name to View<br>TPA or PBM Tax<br>Identification<br>Number | er to seek a Federally-facilitat<br>S<br>w or Edit detailed FFM User Fea<br>Number of Participants and<br>Beneficiaries in Each Self-<br>Insured Group Health Plan | e information<br>Dollar A<br>Contrace<br>Participan | nace User Fee<br>n.<br>mount of Payments for<br>eptive Services For Plan<br>ts & Beneficiaries Paid b              |
| Do you<br>Adjustr<br>/PBM Re<br>t the Action           | intend to arrange for a<br>ment on your behalf? Y<br>eport of Contracept<br>on link next to the TPA of<br>TPA or PBM Name | a participating issu<br>(es<br>ive Claims Costs<br>r PBM Name to View<br>TPA or PBM Tax<br>Identification<br>Number | er to seek a Federally-facilitat<br>S<br>w or Edit detailed FFM User Fea<br>Number of Participants and<br>Beneficiaries in Each Self-<br>Insured Group Health Plan | e information<br>Dollar A<br>Contrace<br>Participan | nace User Fee<br>n.<br>mount of Payments for<br>eptive Services For Plan<br>ts & Beneficiaries Paid b<br>a TPA/PBM |
| Do you<br>Adjustr<br>/PBM Re<br>t the Action<br>Action | intend to arrange for a<br>ment on your behalf? Y<br>eport of Contracept<br>on link next to the TPA of<br>TPA or PBM Name | a participating issu<br>Yes<br>ive Claims Costs<br>r PBM Name to View<br>TPA or PBM Tax<br>Identification<br>Number | er to seek a Federally-facilitat<br>S<br>w or Edit detailed FFM User Fed<br>Number of Participants and<br>Beneficiaries in Each Self-<br>Insured Group Health Plan | e information<br>Dollar A<br>Contrac<br>Participan  | nace User Fee<br>n.<br>mount of Payments for<br>eptive Services For Plan<br>ts & Beneficiaries Paid b<br>a TPA/PBM |

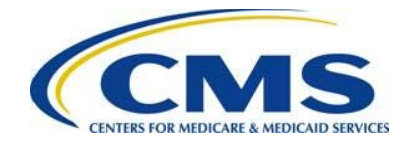

Figure14: Summary Page – TPA/PBM (2)

| Contact Information                                                            |                                                |                                                |                                                  |                      |  |  |  |
|--------------------------------------------------------------------------------|------------------------------------------------|------------------------------------------------|--------------------------------------------------|----------------------|--|--|--|
| Select the Edit Contact Information button to update/edit contact information. |                                                |                                                |                                                  |                      |  |  |  |
| Submitter Contact Information                                                  |                                                |                                                |                                                  |                      |  |  |  |
| *                                                                              | First Name:<br>Email Address:<br>Phone Number: | Sandy<br>ssunshine@ymail.com<br>(410) 555-1212 | * Last Name:<br>* Job Title:<br>Phone Extension: | Sunshine<br>Officer  |  |  |  |
|                                                                                | Thene Rumber.                                  |                                                |                                                  |                      |  |  |  |
| Alternate                                                                      | Contact Informat                               | ion                                            |                                                  |                      |  |  |  |
| *                                                                              | First Name:                                    | Peter                                          | * Last Name:                                     | Pan                  |  |  |  |
| *                                                                              | Email Address:                                 | ppann@ymail.com                                | * Job Title:                                     | Senior Medical Coder |  |  |  |
| *                                                                              | Phone Number:                                  | (410) 555-1313                                 | Phone Extension:                                 |                      |  |  |  |
|                                                                                | Edit Contact Information                       |                                                |                                                  |                      |  |  |  |
|                                                                                |                                                | Exit                                           | Continue                                         |                      |  |  |  |

# 5 Submitting an Attestation

## 5.1 Attestation

1000000

The individual providing the attestation must be someone with the authority to legally and financially bind the company. This person is not required to be the Submitter or Alternate Contact. This individual does not have to personally complete these steps.

Table 7: Attestation

| Step | Action                                                                               |
|------|--------------------------------------------------------------------------------------|
| 1    | Thoroughly review the <b>Attestation</b> statement in its entirety.                  |
| 2    | Select the check box next to the <b>Attestation</b> statement to indicate agreement. |

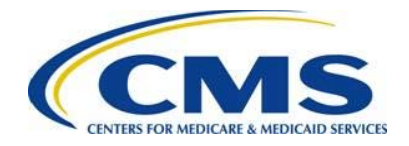

### Step Action

@000000

3 Complete the **Attester Details** section with the following information:

- First Name
- Last Name
- Email Address
- Job Title
- Phone Number
- Phone Extension (optional)

**Reminder:** The individual providing the attestation must be someone who can legally and financially bind the company. This individual does not have to personally complete these steps. This person is not required to be the Submitter or Alternate Contact.

4 Select the **Submit** button.

By selecting the **Submit** button on the Attestation page, your data is saved, and your attestation and FFM User Fee Adjustment information are submitted and deemed complete by CMS.

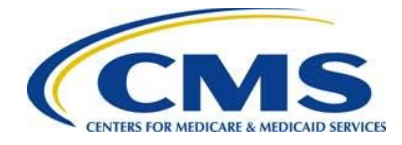

Figure 15: FFM User Fee Adjustment Issuer Attestation

| FM User Fee Ad                | ljustment Issuer At                                                                                                    | testation                                                              |                                          |
|-------------------------------|----------------------------------------------------------------------------------------------------|------------------------------------------------------------------------|------------------------------------------|
| nstructions                   |                                                                                                    |                                                                        |                                          |
| Prior to completing the FFM   | A User Fee Adjustment data si                                                                                                    | ubmission process, an individua                                        | I with the legal and financial authority |
| o bind the company, must      | attest to the information subm                                                                                                    | itted in this web form. To attest,                                     | the submitter must select the check      |
| yox next to the attestation s | statement and complete the At                                                                                                    | ttester Details. Please note that                                      | the individual completing the web        |
| orm does not need to be th    | he attester; however, the attest                                                                                                    | ter must be aware of the FFM U                                         | ser Fee Adjustment submission.           |
| ☑ On behalf of my organ       | nization, for which I am submit                                                                                                    | tting this submission for the Fed                                      | erally-Facilitated User Fee              |
| adjustment, I attest that my  | organization qualifies for an a                                                                                                    | adjustment in its Federal-facilitat                                    | ed Exchange user fee pursuant to 45      |
| CFR § 156.50. I attest that,  | to the best of my knowledge a                                                                                                    | and belief, the payments for con                                       | traceptive services were made in         |
| compliance with 26 CFR §      | 54.9815-2713A(b)(2) or 29 CF                                                                                                    | FR § 2590.715-2713A(b)(2). I ce                                        | rtify that the information contained in  |
| his submission is true, corr  | rect and complete to the best                                                                                                    | of my knowledge and belief. I at                                       | lest that I have taken reasonable steps  |
| ascertain the truth, corre    | ctness and completeness of the saware that any of the information of the information of t | ils information. I attest that my c                                    | organization will promptly inform CMS    |
| f my organization becomes     |                                                                                                    | ation contained in this submissio                                      | n is untrue, incorrect or incomplete.    |
| * First Name:                 | Mary                                                                                                    | tis information. I attest that my of ation contained in this submissio | Smith                                    |
| * First Name:                 | Mary                                                                                                    | * Last Name:                                                           | Smith                                    |
| * Email Address:              | msmith@ymail.com                                                                                                    | * Job Title:                                                           |                                          |

## 5.2 Confirmation

An acknowledgement email will be sent from <u>FFMuserfeeadjustments@cms.hhs.gov</u> to the email addresses provided in the **Contact Information** and **Attester Details** sections of the web form. It is recommended that you save and print a PDF of the confirmation for your records. The PDF is the formal confirmation of attestation and submitted FFM User Fee Adjustment information.

| Table 8: | Confirmation |
|----------|--------------|
|----------|--------------|

| Step | Action                                                                                                    |
|------|----------------------------------------------------------------------------------------------------|
| 1    | Select the <b>PDF</b> button to view the confirmation. It is recommended that you print/save the PDF confirmation for your records. |
| 2    | Once your confirmation has been printed and/or saved, select the <b>Exit</b> button to exit the web form.                           |

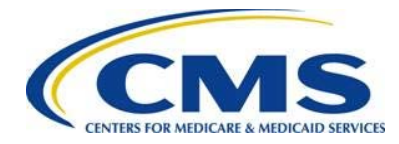

| Figure | 16: | Confirmation  | Page  |
|--------|-----|---------------|-------|
| iguic  | 10. | Communication | i ugo |

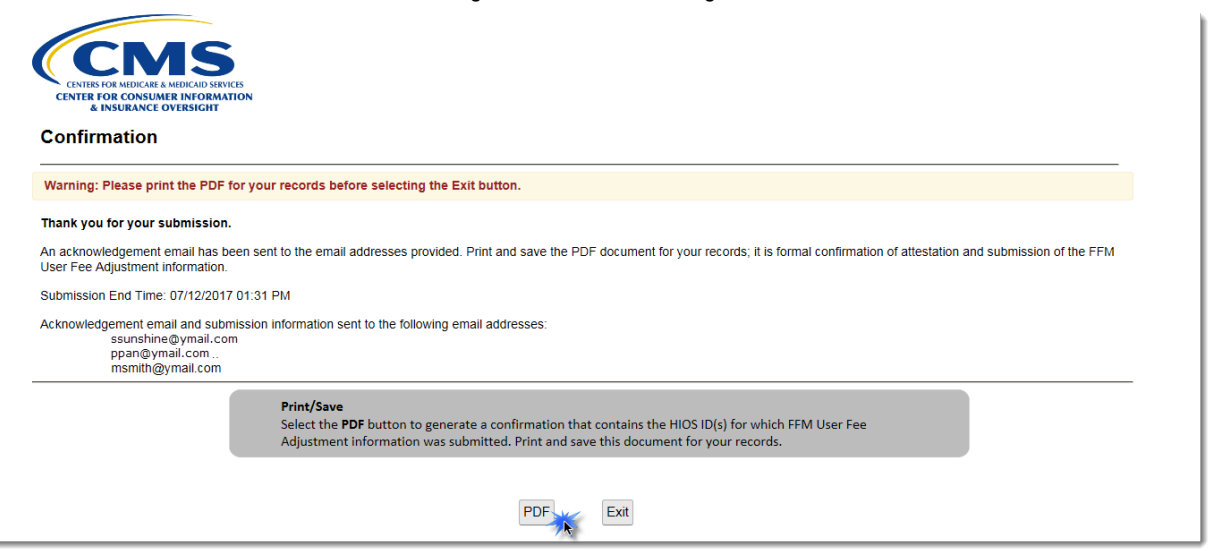